# 一括有期事業 年度更新マニュアル

**2019年度版** 2018年度確定 2019年度概算

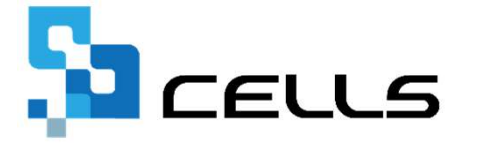

〒485-0014 愛知県小牧市安田町190

サポートセンターお問合せ E-mail <u>info@cells.co.jp</u>

本マニュアルは、2019年4月1日時点で公開されている情報に基づき作成されています。 マニュアルに変更がある場合は下記URLで随時更新する予定ですので、ご確認ください。 https://www.cells.co.jp/daityo-s/manuals

最終編集:2019年10月

# 目次

\_

| -括有期の事前準備                | · · · 3  |
|--------------------------|----------|
| 事前準備                     | ••• 4    |
| 2019年度に更新後、2018年度を訂正するには | • • • 8  |
|                          |          |
| 「一括有期」                   | · · · 10 |
| メイン画面について                | •••11    |
| STEP1 確定保険料の対象工事を集計      | · · · 12 |
| STEP2 報告書の印刷             | •••14    |
| STEP3 総括表を作成             | •••16    |
| STEP4 申告書を集計             | •••17    |
| STEP5 申告書の印刷             | •••18    |
| STEP6 納付書の印刷             | •••19    |
| STEP7 保険料納付のお知らせ         | •••20    |
| STEP8 保存データの作成と読込        | •••21    |
| 還付請求書                    | •••22    |

# 一括有期の事前準備

一括有期で処理をおこなう前に

#### < 目 次 >

| ・事前準備 その① | 法人番号の入力          | • | • | 1 | • | • | • | 4 |
|-----------|------------------|---|---|---|---|---|---|---|
| ・事前準備 その② | 労働保険番号、事業の種類等の設定 | • | • | , | • | • | • | 5 |
| ・事前準備 その③ | 一括有期事業の工事データを登録  | • | • | , | • | • | • | 6 |
| ・事前準備 その④ | 事業所ファイルの年次更新     | • | • | , | • | • | • | 7 |

#### 事前準備その① 法人番号の入力

会社情報「基本データ」タブに「13桁」の法人番号を入力します。

| 事業所情報の管理 被保険者情報の管理 給与データの管理                                                                                                    | 会社情報 ×                                                                                                    |
|----------------------------------------------------------------------------------------------------|----------------------------------------------------------------------------------------------------|
|                                                                                                    | 会社名株式会社セルズ     ・     100%     2018年度     印刷       基本データ     社会保険   雇用保険   労働保険   労働時間   電子申請   その他   Cellsドライブ   Cells給与 |
| <u> 貧金ファイル</u>                                                                                                    | 年度 2018 ▼ 年 西暦で (半角)例: 2014 会社No                                                                                         |
| <b>給</b> 与データ                                                                                                    | 会社名 株式会社 セルス フリガナ                                                                                                    |
| 4月 5月 6月 8月 9月 10月 11月<br>建金台帳                                                                                                    | 〒 485-4854 変換 999-9999形式で(半角) 決算月                                                                                        |
|                                                                                                    | 所在地 小牧市安田区新町180                                                                                                    |
|                                                                                                    | 代表者職名 代表取締役 例:代表取締役                                                                                                    |
| ◆日の社会保護社 (#保護業ニーカの) *# * . 2 (##200)                                                                                                    | 代表者氏名 佐藤 豊 データの変更について                                                                                                    |
| FD-電子申請閱達 57,012至時秋日 按條款者子 200 電子 日本 10 電子 12 電子 12 電 | TEL 0568-22-3311 099-9999-9999形式で(半角)                                                                                    |
| (f-57) 里 [] [] [] [] [] [] [] [] [] [] [] [] []                                                                                                    | FAX 0568-22-3344 099-999-9999形式で(半角)                                                                                     |
|                                                                                                    | 業種 建設業                                                                                                    |
|                                                                                                    | その他 〒 485-1234                                                                                                    |
|                                                                                                    | 所在地 名古屋市中区新錦3-2-1                                                                                                    |
|                                                                                                    | TEL 098-765-4321                                                                                                    |
|                                                                                                    | 法人番号 1234567890123                                                                                                    |
|                                                                                                    |                                                                                                    |
|                                                                                                    |                                                                                                    |
|                                                                                                    |                                                                                                    |
|                                                                                                    |                                                                                                    |

- 個人事業主の場合は入力しないでください。
- 法人で、法人番号がわからない場合は空欄のままにしておきます。

#### 事前準備その② 労働保険番号、事業の種類等の設定

会社情報「労働保険」の「一括有期タブ」に労働保険番号等を入力します。

|                                                                                                    | 승社情報<br>승社信報<br>승社名 株式会社 セルズ · · · · · · · · · · · · · · · · · · ·                                                                                                    |   |
|----------------------------------------------------------------------------------------------------|----------------------------------------------------------------------------------------------------|---|
| 給与デーク         4月         5月         6月         7月         0.         7         10月         11月           26人         26人 | 基本データ 社会保険 雇用保険 労働保険 労働時間 電子申請 その他 Cellsドライブ Cells給与<br>管轄 愛知 労働局 名古屋北 労働基準監督署<br>労働保険1 労働保険2   労働保険3   労働保険4   労働保険5   労働保険6 一括有期                                                          | 1 |
| → 母子 申請開達<br>書母 王 2 · · · · · · · · · · · · · · · · · ·                                                                                                    | 労働保険番号     23123-654325-123     99999-999999-999形式で(半角)       事業所名称     株式会社 セルズ       事業所所在地     小牧市安田区新町180       〒     485-4854     TEL       9568-22-3311     事業の種類       (鉄防コンクリート建設工事 | 同 |
|                                                                                                    | GR検科納付区分 ✓ 口座振替<br>特記事項                                                                                                    |   |

● 口座振替の場合は、保険料納付区分の「口座振替」にチェックを入れておくと、保険料納付のお知らせ作成時に納付日と文言を口座振替の日付と 内容で作成できます。(振込の場合、チェックは不要です。)詳細はP20をご参照ください。

#### 事前準備 その③ 一括有期事業の工事データを登録

2018年度に終了した工事データを事業所ファイルの「一括有期事業データ作成・管理」に入力します。

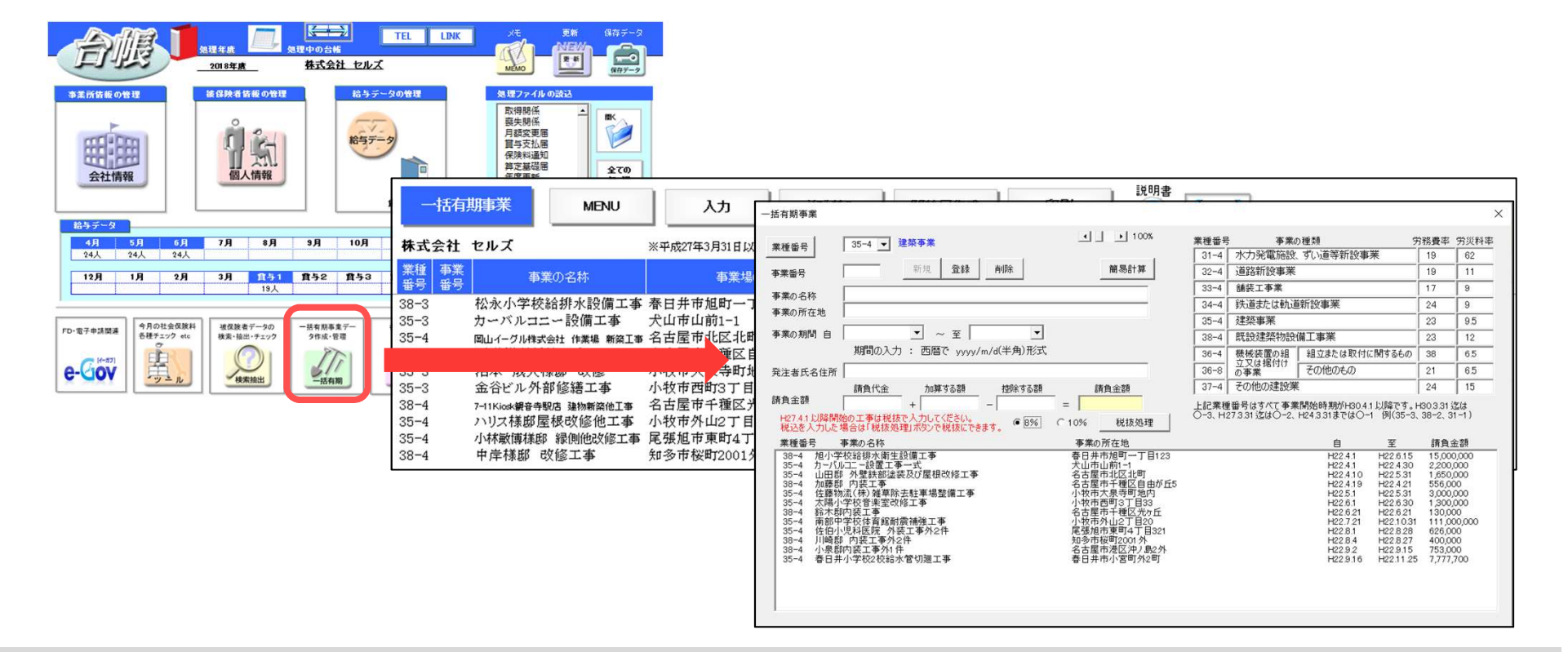

- 事業所ファイルは2018年度の年次更新前でも年次更新後でも、2019年度の年度更新処理ができますが、**工事データは必ず年次更新前の** 2018年度の事業所ファイルで入力します。
- 工事データは、必ず1行目から入力してください。
- 工事データの「業種番号」は必ず入力してください。「業種番号」は、事業開始時期によって異なります。業種番号区分は、入力フォーム内の「業種番号」ボタンから参照できます。
- 事業番号は空欄可です。
- 工事データの入力は「エクセルシート上に入力する方法」と、「入力ボタンをクリックしてフォームに入力する方法」のいずれかでおこ ないます。
- 請負金額が500万円未満の工事データをまとめて記載する機能はございません。工事データを入力する時点でまとめて登録してください。

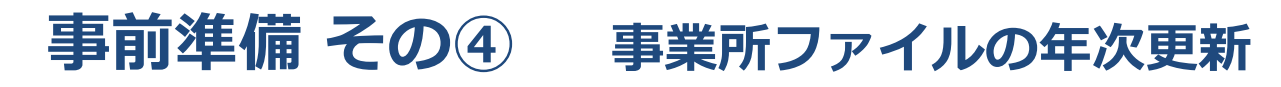

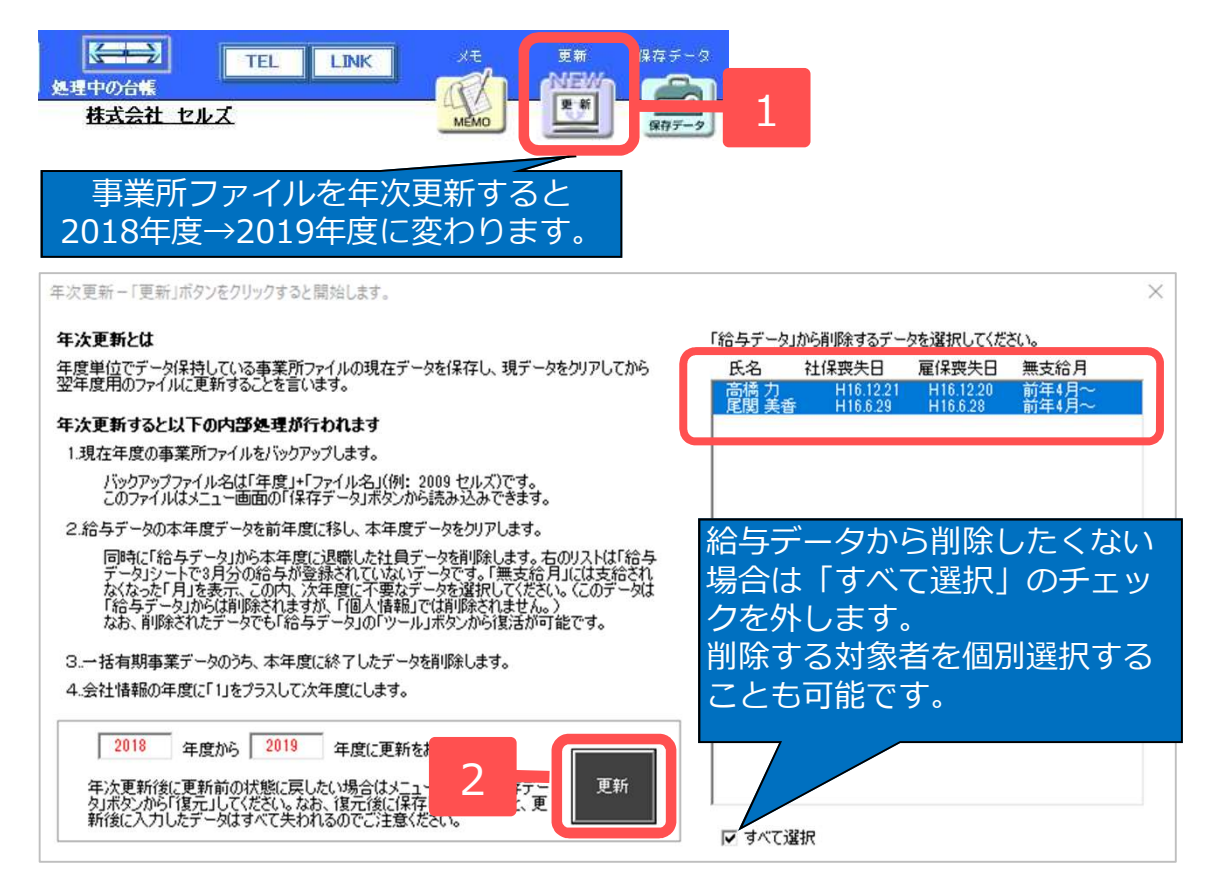

- 4月~3月の給与データを 入力したら、「更新」ボタ ンから、事業所ファイルを 2019年に年次更新します。
- 給与データから削除する
   データを選択し、「更新」
   ボタンをクリックします。

- 年次更新しなくても一括有期事業報告書は作成できます。年次更新せずに処理する場合は、P10「一括有期」に進んでください。
- 更新ボタンをクリックしてリストアップされている社員データは、「社会保険と雇用保険の喪失年月日が入力されていて、3月分給与 データが入力されていないデータ」です。なお、年次更新しても削除されるのは新年度の給与データ画面からのみで、個人情報は削除さ れません。
- 年次更新すると、一括有期事業データの「至」に登録されている日付をもとに、本年度中に終了した工事データが削除されます。
- 年次更新と同時に、年次更新前の状態を自動的にバックアップします。バックアップしたデータを確認するには、事業所ファイルの右上 「保存データ」ボタンをクリックします。
- 社会保険の4月月変の処理は、年次更新前におこなってください。

# 2019年度に更新後、2018年度を訂正するには

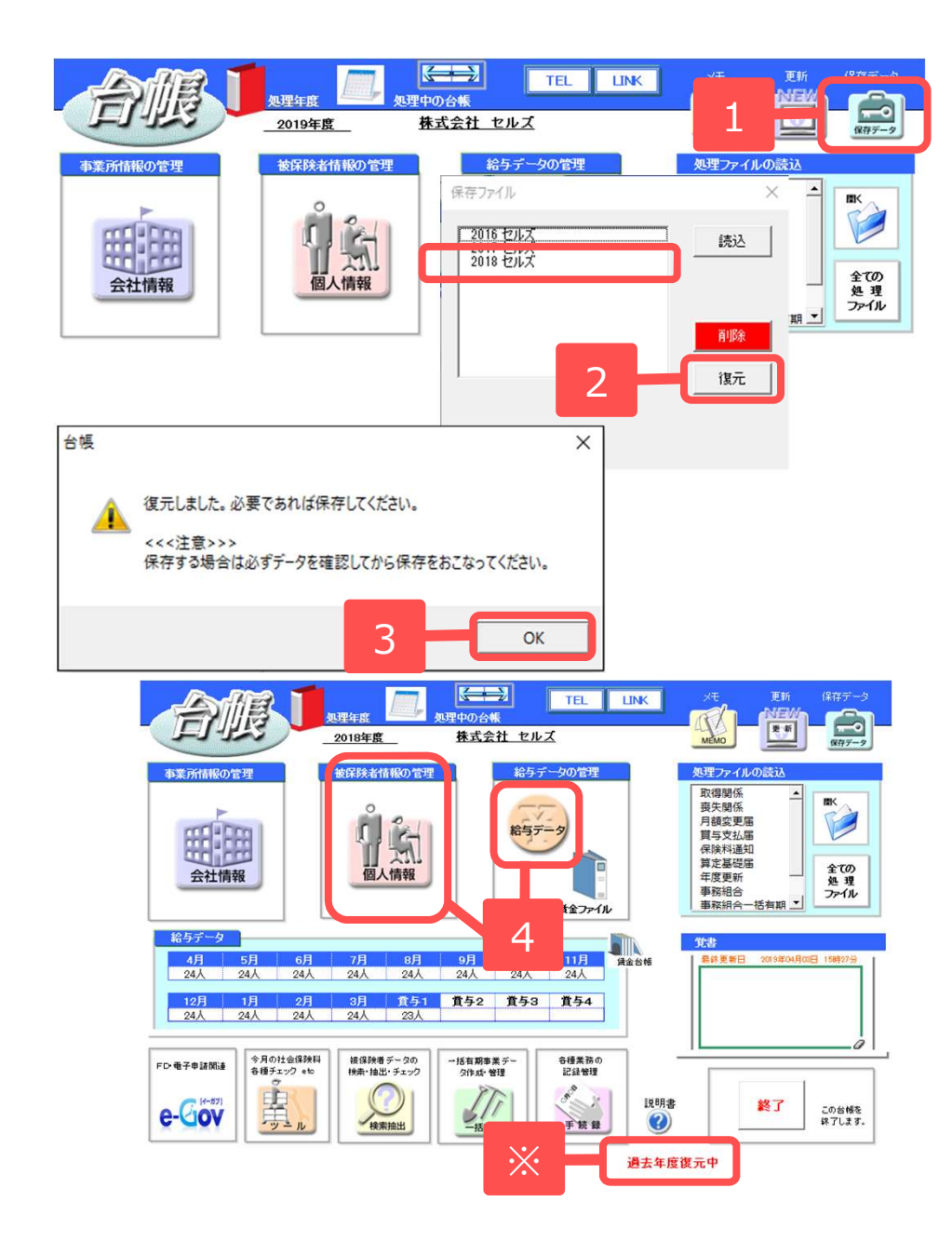

#### «注意»

ー旦復元してしまうと、復元前の新年度のデータは 保存できません。現在作業中のデータがある場合は、 復元を実行する前に一度終了ボタンから事業所ファ イルを保存してください。

- 1. 事業所ファイル画面の「保存データ」 ボタンをクリックします。
- 2. 2018年データを選択して「復元」ボ タンをクリックします。
- 3.「復元しました」とメッセージが表示 されます。「OK」をクリックすると 2018年度に戻ります。
   ※復元をすると「過去年度復元中」 と赤字で表示されます。
- 4. 給与データ/個人情報を訂正します。

次ページに続く

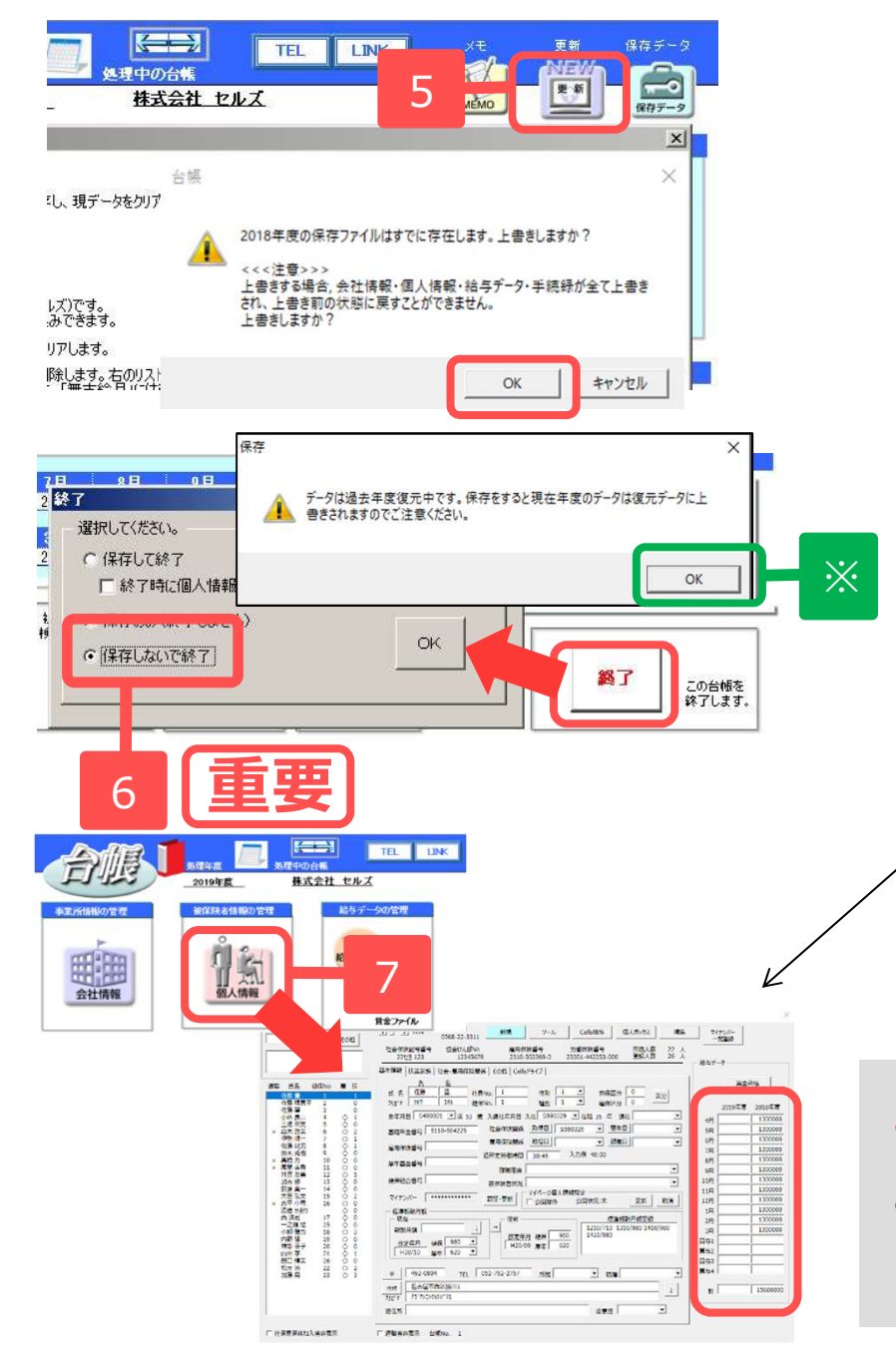

- 5. 訂正後、事業所ファイルの「更新」ボ タンで2018年度から2019年度に更新 します。「上書きしますか?」のメッ セージは「OK」をクリックします。
- 6. 【重要】2019年度になったら、事業 所ファイルを「保存しないで終了」し ます。

#### ※復元中の場合、終了ボタンをクリック すると注意事項が表示されます。

- 再度事業所ファイルを開きます。
   データは手順1.の復元前の2019年デー
   タとなっています。
  - 【重要】手順4.で給与データを編集した 場合、事業所ファイル→個人情報 フォーム右側にある給与データ項目で 前年(2018年度)の各月データを訂 正します。
- 手順6.で保存してしまうと、2019年度になってから入力した編 集内容が失われるため、ご注意ください。
- 手順7.【重要】で訂正する前年データは、年度をまたぐ月変や 離職票に使用しています。年度更新のみの給与データの訂正であ れば、手順7.【重要】はおこなわなくても差し支えありません。

# 一括有期

#### 一括有期事業の労働保険年度更新

#### <u>処理ファイルの起動方法</u>: 事業所ファイル → 全ての処理ファイル → 労災・雇用・労働保険グループ → 一括有期

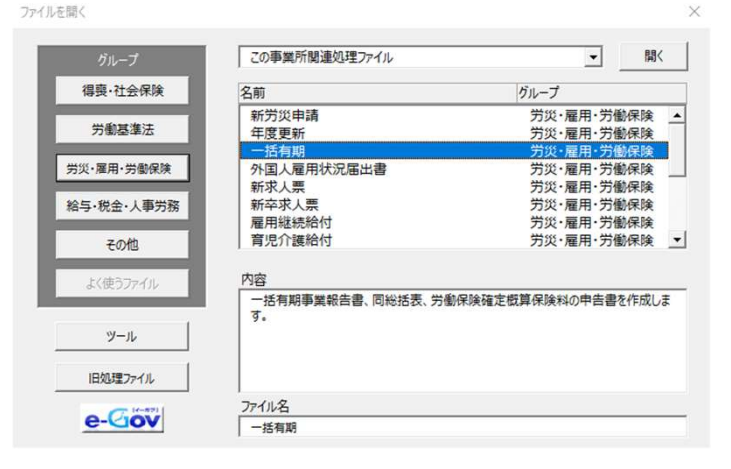

#### 労働保険番号は、事業所ファイルの会社 情報にある「労働保険:一括有期」タブ に登録されている番号を使用します。

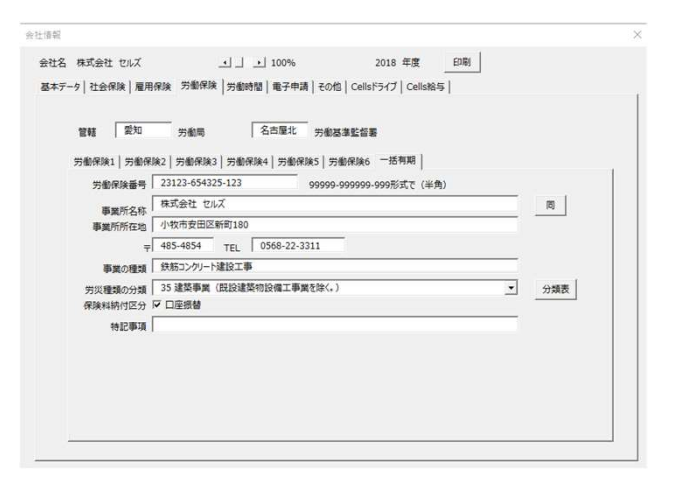

| メイン画面について                                                                                                    | 確定処理年度が「2018年度」と表示 |
|----------------------------------------------------------------------------------------------------|--------------------|
| Fast regist       Bredde data         Line data       Bredde data         Line data       Breddata         Line data       Bre |                    |

#### ※「暫定措置を適用する」を選択すると、H25.10.1~H27.3.31までに開始された工事があった場合に、労務比率の暫定措置を 適用して計算されます。暫定措置を適用せずに計算したい場合は「暫定措置を適用しない」を選択してから集計してください。

- 事業所ファイルは、年次更新する前(2018年度)、年次更新後(2019年度)のいずれの状態でも処理ができます。
- 処理ファイル「一括有期」では、事業所ファイルの処理年度と現時点の処理年月をもとに、自動的に前年度/現在年度のいずれかから、処理すべき年度の工事データを読み込んで起動します(8月以降に処理をおこなうと事業所ファイルの処理年度となります)。
- 前年度の工事データが存在しなければ、現在の事業所ファイルのデータを 読み込んで起動します。
- 工事データは必ず2018年度の事業所ファイルで入力(右図参照)し、
   一括有期画面の「一括有期データ作成」には直接入力しないでください。
   ※詳しくは、P6の事前準備をご参照ください。
- H25.10.1~H27.3.31までに開始された工事がない場合に「暫定措置を適用 する」を選択していても問題ありません。

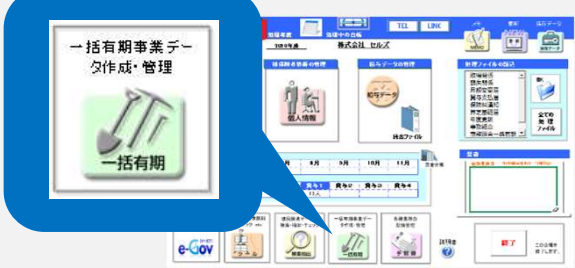

#### STEP1 確定保険料の対象工事を集計

| -IEAN | +.c+.ms<br>                 | 皆有其  | )<br>   | 2018 年度<br>2018 年度 |       |      |      |             |                         |              |     |     |    |     |              |
|-------|-----------------------------|------|---------|--------------------|-------|------|------|-------------|-------------------------|--------------|-----|-----|----|-----|--------------|
|       | 一版有别<br>〒一分作版<br>普通邮 板      | ]_   | 1       | 20                 |       |      |      |             |                         |              | 3   |     |    |     |              |
|       | 19768 16<br>8.27-9<br>12.77 | 2    | BMEI 63 | 959<br>終了          | ,     |      | MENU | 対<br>ラ<br>の | <b>1象外</b><br>データ<br>剤除 | 1            | 集計  | ſ   | 並替 | ŧ   | 労働保証<br>事業の1 |
|       |                             |      | ※平成     | 27年3               | 月31   | 日以   | 前の事業 | 業は消         | 記税を                     | 含め           | bた請 | 負金  | 这额 | 平成2 | 7年4月1        |
|       | 業種号                         | 事業 号 | 事       | 業                  | Ø     | 名    | 称    |             |                         | 場            | Ø   | 所   | 1  | t   | 期間           |
| P1    | 35-3                        |      | カーバ     | ルコニ                | 一設    | 備工業  | ₽    | *           | <u>۲</u>                | i1 –1        |     |     | 4  |     | H29          |
|       | 35-3                        |      | 沼本      | 成人樹                | EEB i | 改修   |      | 小牧          | 市大泉                     | 寺町           | J地内 |     |    |     | H29.4        |
|       | 35-3                        |      | 金谷ビ     | ル外部                | 移修繕   | 「王事  | :    | 小牧          | 市西町                     | зТ           | ₿33 |     |    |     | H29.1        |
| P2    | 35-4                        |      | 岡山イー!   | ブル株式会              | 会社 作  | 業場 棄 | 「祭工事 | 名古          | 屋市北                     | <u>(</u> 区:1 | £⊞T |     |    |     | H30          |
|       | 35-4                        |      | ハリス     | 様邸屋                | 根改    | 修他   | 工事   | 小牧          | 市外山                     | 12T          | 目20 |     |    |     | H30.5        |
|       | 35-4                        |      | 小林敏     | 博様町                | 3 縁側  | 則他改  | 修工事  | 尾張          | 旭市東                     | [₩]4         | 丁目: | 321 |    |     | H30.4        |
|       |                             |      |         |                    |       |      |      |             |                         |              |     |     |    |     |              |
| P3    | 38-3                        |      | 松永小     | 学校編                | 合排力   | x設備  | 訂工事  | 春日          | 井市旭                     | [⊞] —        | 丁目  | 123 |    |     | H29.6        |
|       | 38-3                        |      | 西道柏     | <b>氏B新き</b>        | 造工員   | ₹    |      | 名古          | 屋市千                     | 種⊳           | (自由 | がF  | T5 |     | H29          |

- 1. 一括有期メイン画面から「一括有期 データ作成」ボタンをクリックします。
- 2. 「対象外データの削除」ボタンで、確 定年度内に終了していない工事データ を削除します。
- 3. 「集計」ボタンで、工事データごとの 労務比率・賃金総額を集計します。
- エ事データに複数の工事種類や工事開 始時期が異なるデータがある場合は、 その種類ごとに分けて印刷するため、 「並替」ボタンで業種番号の項目で並 び替えをします。

- 工事データは空白行を入れずに登録してください。また、業種番号は "2桁−ハイフン1桁" (入力例:35-4)の形式で入力してください。これらの入力不備がある場合は、集計時にエラーメッセージが表示されます。業種番号は総括表画面の左側(緑色箇所)に表示されている番号を参考にしてください。
- 労働保険料を支払賃金による賃金総額で集計する場合は、「集計」後に該当工事データの労務比率を消し、賃金総額の欄に支払賃金を直接入 カしてください。すべての工事データを支払賃金で計算する場合は、「集計」せずにそのまま賃金総額の手入力に進んでください。
- 「支払賃金による賃金総額」ボタンからは、すべての事業、または一部の事業を支払賃金で計算する場合の操作説明がご覧になれます。
- 確定保険料の対象工事データが1件もない場合(概算のみ)は、この一括有期事業データでの操作は不要です。総括表の集計へ進んでください。
- 再集計した場合は、並び替えも併せておこなってください。

## 並び替えについて

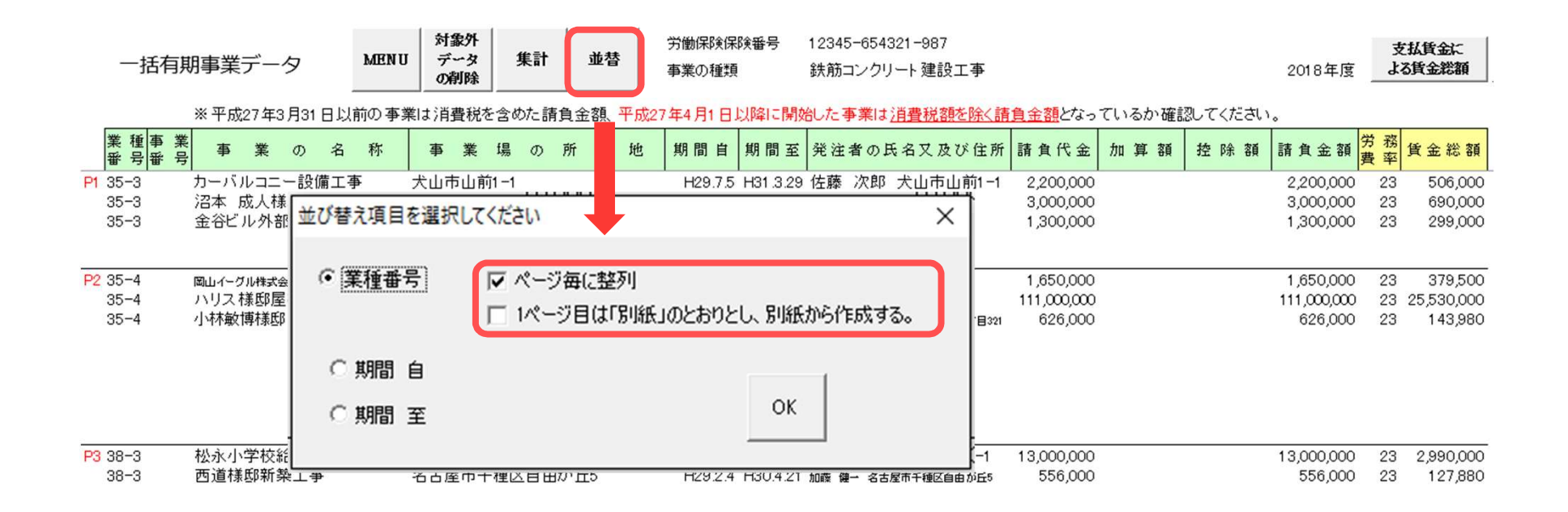

● 業種番号別で並び替える場合、同じ業種番号でも開始時期により、暫定措置が適用されない工事と適用される工事で別ページに分かれます。

- 請負金額が500万円未満の工事データをまとめて記載する機能はございません。工事データを入力する時点でまとめて登録してください。
- 報告書の1ページ目に先に印鑑を貰うため工事データを記載しない場合は、「並替」>業種番号で「1ページ目は別紙のとおりとし、別紙から作成する」にチェックを入れてください。2ページ目からデータが表示されます。

| 一括有期                                                                                 | 10150147<br>2018 5.5                                                                                                    |
|--------------------------------------------------------------------------------------|----------------------------------------------------------------------------------------------------|
| -160<br>7-500<br>8-500<br>9-70<br>9-70<br>9-70<br>9-70<br>9-70<br>9-70<br>9-70<br>9- | NAR IN THE OWNER OF THE OWNER OF THE OWNER OWNER OF THE OWNER OWNER OWNER OWNER OWNER OWNER OWNER OWNER |
| 55 WR                                                                                | B T                                                                                                    |
| 一括有期事業報告書の印                                                                          | 印刷 MENU データ選択 データのみ印刷 データグリア フォント切替                                                                                                    |
| #子7品(第94名明/《)(用)                                                                     | 印刷するデータを選択してください                                                                                                    |
| 印刷<br>[                                                                              | 労働/保険番号 12345-654321-987 4 れ 2 1 ▼枚目 表示 全ページ/20刷                                                                                                    |
| 労働保障番号 <mark>1</mark><br>事業3 <sup>ま事</sup>                                           | 開始年月日     終7年月日     工事名       1290705     H310329     カーパリニロー目頃直事       1290419     H300428     注本 広大観察 2016       1291105     H300428     注本 広大観察 2016                                                                                                    |
| 元請工争なし                                                                               | 诸曲(什会 1m留守太朝 15%8)守太朝 诸南会期 储金谷明                                                                                                    |
|                                                                                      | Alth 6500000 0 0 0 0 0 0 0 0 0 0 0 0 0 0 0 0                                                                                                     |
|                                                                                      | 提出日 平成 31 一年 6 一月 20 一日                                                                                                    |
| 事業の種類                                                                                | 事業主<br>小校市安田区新町180<br>株式会社 セルズ<br>代表取締役 佐藤 豊<br>〒 表示しない<br>〒女払賃金1で処理する場合                                                                                                    |
| 前年度中(保険関係が消滅した日ま)                                                                    | 元请工事がはい場合 → 「元請工事なし」 適用                                                                                                    |

- STEP2 報告書の印刷 (1/2)
- 1. 一括有期事業報告書を普通用紙ま たは役所用紙に印刷するには、 「普通用紙」ボタンまたは「役所 用紙」ボタンをクリックします。
- 「データ選択」ボタンから、全ページ中の何ページ目を印刷するかを選択して「表示」ボタンをクリックします。
- 3. 正・副・控(<u>※</u>)の印刷するものに チェックを入れて「印刷」します。
- ※全ページをまとめて一括印刷する場合は、正・副・控の印刷するものに チェックを入れてから「全ページ印刷」ボタンをクリックします。
- 元請工事が1件もない場合は、「データ選択」フォームの下方にある"元請工事なし"を「適用」してください。1ページ目の1行目に"元請工事なし"と表示します。
- あらかじめ1ページ目の様式のみを印刷し、事業主に印鑑を貰っておいて、後で「データのみ印刷」ボタンでデータ部分だけ印刷することができます。「データのみ印刷」は役所用紙への印字とは異なるため、役所用紙への印刷は、一括有期メイン画面の「役所用紙」ボタンからお進みください。
- 役所用紙へ印刷する場合は印字調整が必要になる場合があります。印字調整をおこなったら、最後に「設定保存」をすることで他の事業所で も調整後の印字位置が適用されます。

※ 役所用紙が「正・控」 の2枚つづりの場合(「副」なしの場合)は、 「副」のチェックを外して印刷してください。

● 林業の保険料計算は、台帳ではおこなえません。

# STEP2 報告書の印刷 (2/2)

| 一括有期事業報告          | 書の印刷                   | IJ                   | MENU                                     | データ選択                                                                  | データのみ印刷              | データクリア               | フォント切替                 | 作成 読込                |
|-------------------|------------------------|----------------------|------------------------------------------|------------------------------------------------------------------------|----------------------|----------------------|------------------------|----------------------|
| 義式7号(第34条関係)(甲)[別 | 紙)                     | 印刷                   | 副反控 印刷                                   |                                                                        |                      |                      |                        |                      |
| 労働保険番号            | 府 导 所 1 2 3            | <b>2 昭朝</b><br>印刷するう | 差 弊 査 号 データを選択してくだ                       | 校 <b>御</b> 号<br>さい                                                     |                      |                      |                        | ×                    |
| 事業の名称<br>         | 事業は                    | 労働保護                 | ¢番号 12345-                               | 654321-987<br>H290404 H29<br>H290401 H29<br>H290401 H29<br>H290401 H29 | 0430<br>0531<br>0531 | œ <u>3 </u> •        | 枚目 表示<br>電子申請用P<br>PDF | 全ページ印刷<br>DF作成<br>読込 |
| 西道機邸新築工事          | 名古屋市 <sup>;</sup><br>5 | 開<br>H<br>H          | 始年月日 終了4<br>1291217 H300<br>1290204 H300 | ≢月日<br>831 松永小学校<br>421 西道様邸新                                          | 工事名                  | <u>事</u>             |                        |                      |
|                   |                        |                      | <b>17 8</b> /0 X                         |                                                                        | 20                   |                      | (1 ~ (1) <b>1</b> 3    |                      |
|                   |                        |                      | 适用门(玉)                                   | 加具9句観 控                                                                | P# 9 @ 89            | 請貝金額<br>10550000     | 直金総額                   | -72                  |
|                   |                        | -7×a⊤  <br>≣∔        | 13556000                                 | [                                                                      | [                    | 13556000             | 3117880 2 表示           | - 43                 |
|                   |                        | *                    | 13556000                                 | 0                                                                      | 0                    | 13556000             | 3117880 ▼表示            | 、フロ<br>示する           |
|                   |                        | Ган.<br>Гж.          | ,<br>」は、このリストの先<br>」は、労務費率の智             | 頭データの業種本品<br>皆定措置が適用                                                   | 38-3<br>場合、適用後       | に対する合計です<br>の金額を表示しま | 。<br>す。(総括表に適用)        |                      |
| 事業の種類 38既設建築      | 物設備工事                  | 業                    |                                          |                                                                        |                      |                      | 13,556,000             | 3,117,880            |
|                   |                        |                      |                                          | 13,556,00                                                              | 0                    | 0                    | 0 13,556,000           | 3,117,880            |

# 「小計」欄: 選択したページに表示された 工事の合計

「計」欄:
 選択したページの先頭データの業種番号に対する合計

#### • 「※」欄:

労務比率の暫定措置が適用される場合のみ、適用後の金額を表示します。(総括表にはこの金額が適用されます。) 「※」欄は、「一括有期」メイン画面で「暫定措置を適用しない」を選択している場合は表示されません。

それぞれ「表示する」のチェッ クを入れると、帳票に印字され ます。

#### 暫定措置が適用される場合の注意事項

- 暫定措置適用後の賃金総額を計算する場合、処理ファイルでは、賃金総額=(請負金額×105/108)×労務比率で計算されます。 ※ (請負金額×105/108)で円未満を切り捨てます。
- 支払賃金によるものが含まれている場合、処理ファイルでは、賃金総額=((請負金額の合計※)×105/108)×労務比率+支払金額による 賃金総額の合計で計算されます。
  - ※ 請負金額の合計からは、支払金額によるものの請負金額は除きます。

# STEP3 総括表を作成

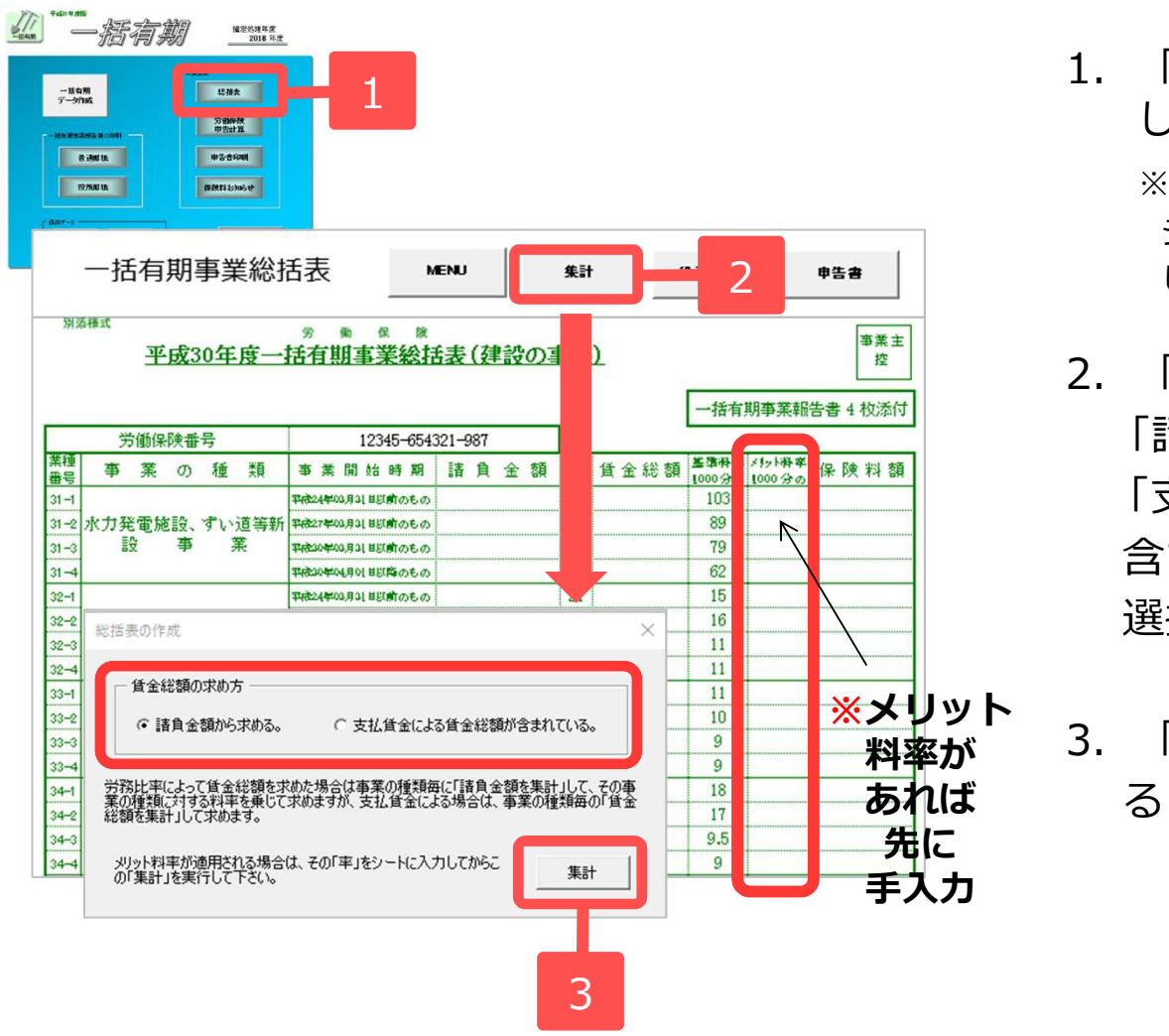

 「総括表」ボタンをクリック します。

> ※メリット料率で集計する場合は、 シート上でメリット料率を手入力 しておきます。

- 「集計」ボタンをクリックし、
   「請負金額から求める」・
   「支払賃金による賃金総額が 含まれている」のいずれかを 選択します。
- 3. 「集計」ボタンをクリックすると、総括表が集計されます。

- 一括有期事業データで賃金総額を手入力した場合(P12 STEP1 確定保険料の対象工事を集計 参照)は、「支払賃金による賃金総額 が含まれている」にチェックを入れてから「集計」ボタンで集計してください。
- メリット料率はマイナスではなく、メリット適用後の料率を入力してください。
- 元請工事なしの場合でも集計はおこなってください。

## STEP4 申告書を集計

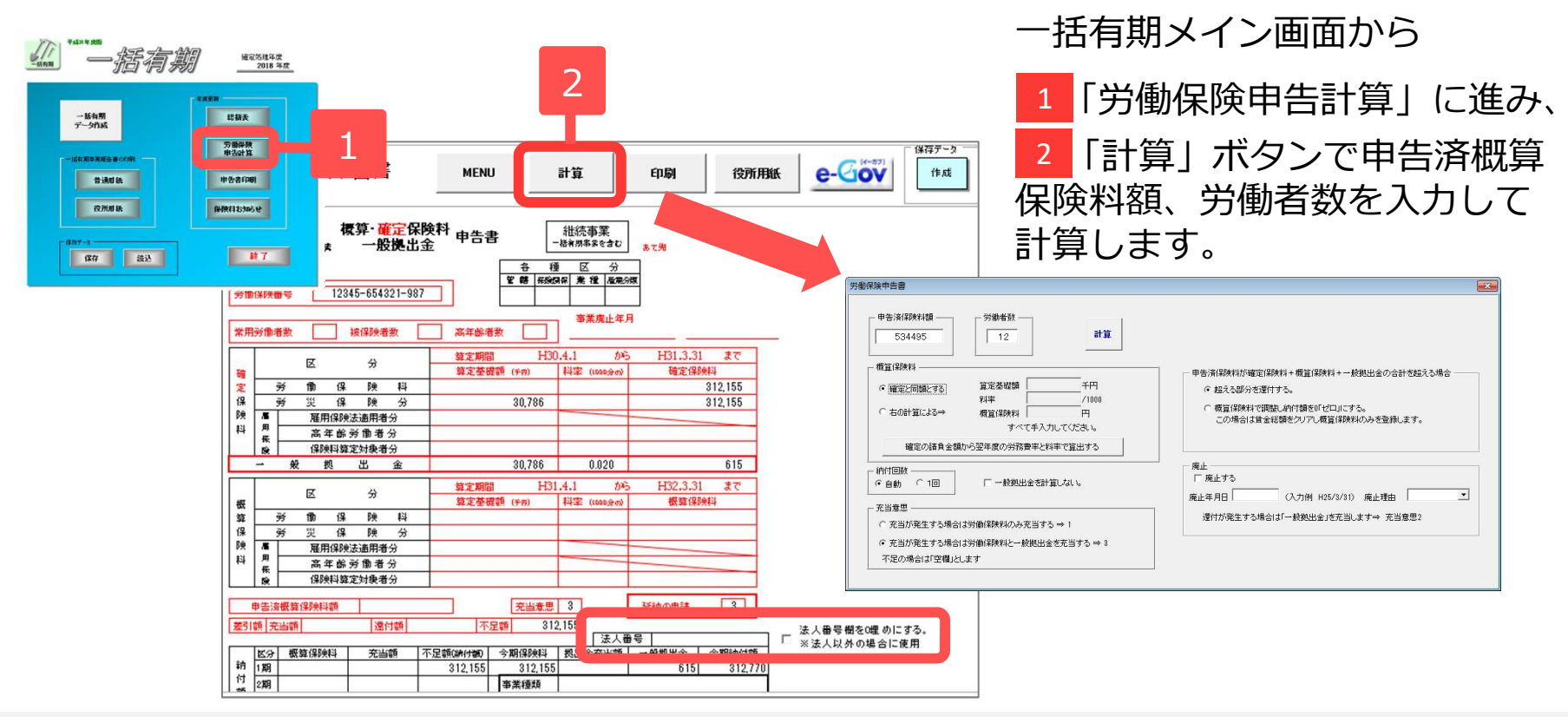

- 法人番号は現在年度の会社情報より反映されます。個人事業主の場合は「法人番号欄を0埋めにする」にチェックを入れてください。法人で法人番号 が不明の場合は空欄にします。(P4参照)
- 一般拠出金は「一般拠出金を計算しない」にチェックを入れると計算されません。
- ・確定と概算の賃金総額を変えたい場合は、概算保険料の賃金総額を「右の計算による⇒」にチェックを入れ、算定基礎額、料率、概算保険料を入力してください。
- 納付回数が自動の場合は、概算保険料額に応じて納付回数(1回/3回)が変わります。申告書の計算をおこなっていないと、正しい納付回数が表示されないことがあります。
- 申告済概算保険料を確定保険料に充当しても余る場合、概算保険料の「[1] 労働保険料のみに充当する」か、「[3] 労働保険料と一般拠出金を充当す る」を選択できます。なお、充当が無ければ空欄となり、事業廃止により一般拠出金の充当がある場合は [2] を自動的に指定します。
- 電子申請は労働保険申告計算画面の「e-Gov」ボタンからおこないます。
   ※2019年4月時点で電子申請は2019年度の一括有期に対応しておりません。2019年6月以降のバージョンアップにてご提供いたしますので、
   今しばらくお待ちください。また、右上「電子申請用計算書」ボタンについても様式が変更となる可能性がございますので、ご参考程度に留めていただきますようお願いいたします。

## STEP5 申告書の印刷 \*

#### ※役所配布用紙の印刷にはドットプリンタが必要です。

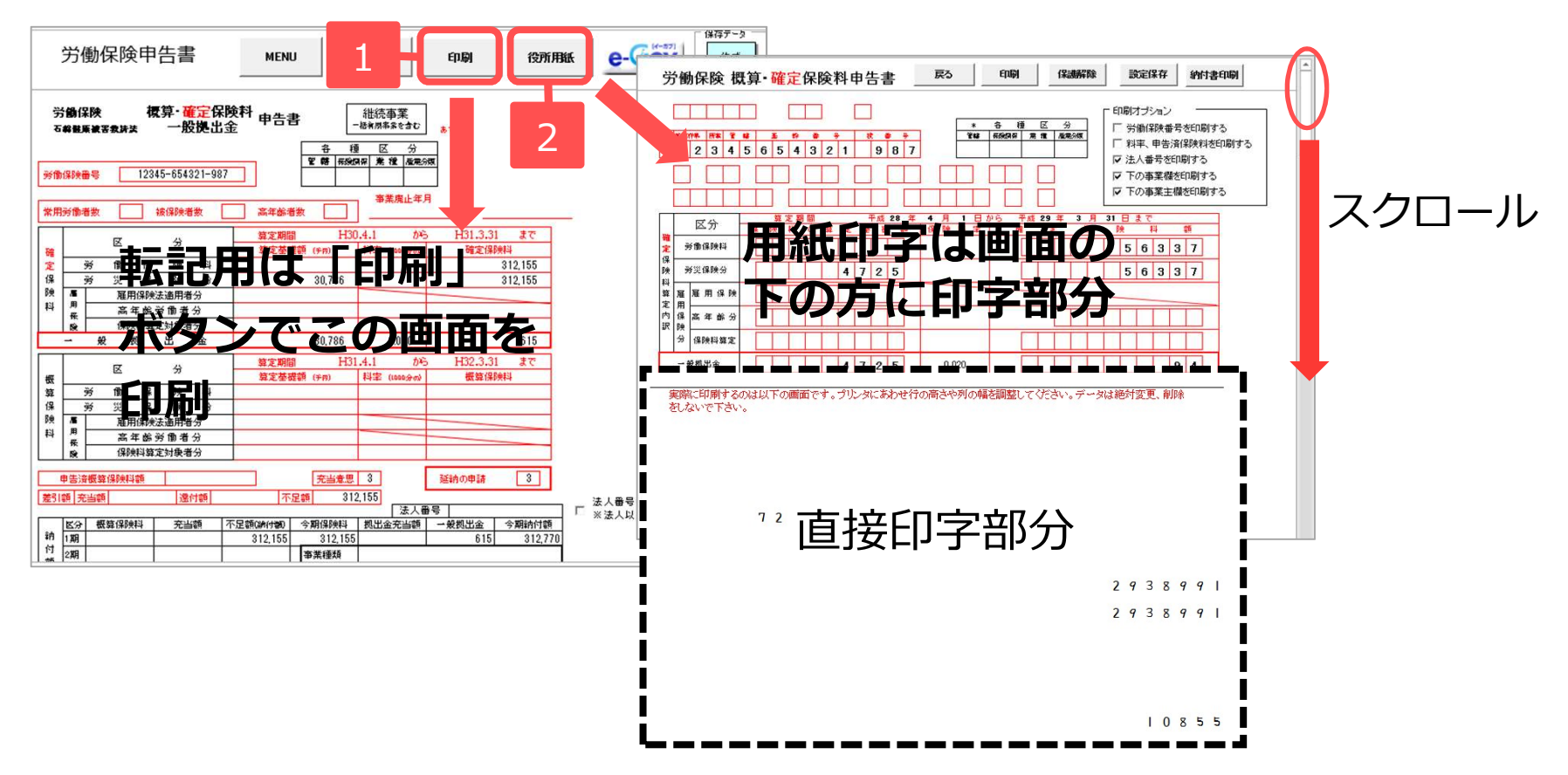

- 1. ドットプリンタが無い場合は、申告書計算画面の「印刷」ボタンからA4普通紙に印刷して転記 用資料としてお使いください。
- 2. 役所用紙への印刷は「役所用紙」ボタンへ進みます。
- 3. 役所用紙印刷画面を下の方へスクロールすると、印字部分が表示されます。 印字が合わない場合は「保護解除」ボタンでシートの保護を解除し、エクセルの行列の幅や高 さを変えて調整してください。調整後、「設定保存」ボタンで調整後の印字位置を保存します。 ※保護解除の際に印字部分の文字や数字は絶対に消さないでください。次回以降正常に印刷ができなくなる場合がございます。

## STEP6 納付書の印刷

#### ※役所配布用紙の印刷にはドットプリンタが必要です。

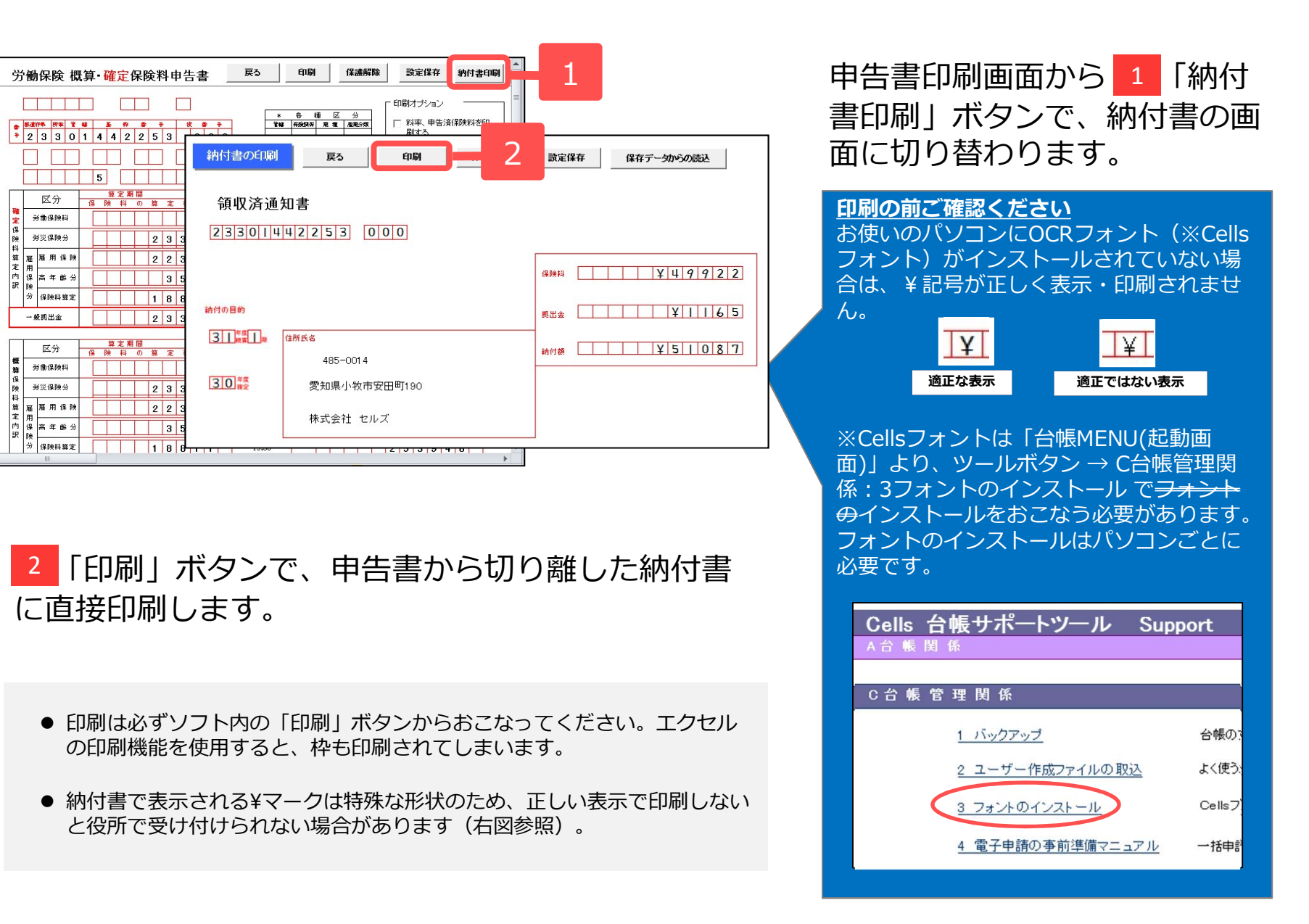

# STEP7 保険料納付のお知らせ

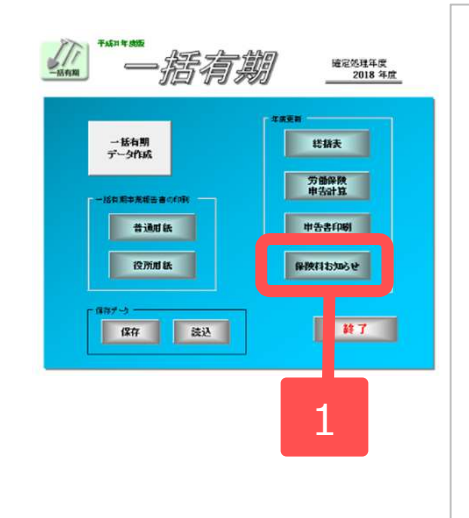

| 会社 セルズ<br>会社 セルズ<br>取締役 佐藤<br>::<br>:<br>:<br>:<br>:<br>:<br>:<br>:<br>:<br>:<br>:<br>:<br>:<br>:<br>:<br>:<br>:<br>: | ==<br>-                          | 印 副本<br>2<br>思算確定保<br>理験術と平波                                                           | 9<br>)<br>)<br>)<br>)<br>)<br>)<br>)<br>)<br>)<br>)<br>)<br>)<br>) | 作成            | 満込   そ知見よ   セルス社会   町   時   引納付額        | 平成31年4月1<br>- 牧村安田町9<br>- 牧村安田町9<br>- 牧村安田町9<br>- 牧村安田町9<br>- 牧村安田町9<br>- 76-76-76<br>- 76-76-76<br>- 76-76<br>- 76-76<br>- 76-76<br>- 76-76<br>- 76<br>- |
|----------------------------------------------------------------------------------------------------|----------------------------------|----------------------------------------------------------------------------------------|--------------------------------------------------------------------|---------------|-----------------------------------------|----------------------------------------------------------------------------------------------------|
| 会社 セルズ<br>取締役 佐藤<br>:<br>:<br>:<br>:<br>:<br>:<br>:<br>:<br>:<br>:<br>:<br>:<br>:<br>:<br>:<br>:<br>:<br>:<br>:       | - 臺 様<br>労働保険報<br>制守し上け          | 2<br>要<br>確<br>定<br>保<br>数<br>労<br>と<br>平<br>域<br>労<br>と<br>平<br>域<br>労<br>と<br>平<br>域 | 険料・一般<br>31年度 <b>委集</b>                                            | 拠出金期別         | 愛知見-4<br>セルス社会<br>11<br>円<br>別納付額       | 平成21年4月1<br>- 平成21年4月1<br>- 小文市狭田町9<br>- 保険労働士事<br>- 22 0568-40-14<br>- 0568-76-74                                                                        |
| 会社 セルズ<br>取締役 佐藤<br>島成30年度労<br>Eしたのでこ述                                                                                | : 墨 様<br>労働保険報<br>制保険箱を<br>動申し上け | 2<br><b>要</b> 算確定保<br><b>学校</b> 将と平成                                                   | 険料・一般<br>31年度委覧                                                    | 拠出金期۶         | <b>愛知県4</b><br>セルス社会<br>TT<br>の<br>別納付額 | 、教书学田町9<br>保険労労士教<br>31.0568-43-10<br>43、0568-76-76                                                                                                    |
| 5歳30年度労<br>ほしたのでご道                                                                                                    | 労働保険報<br>満保険確定<br>画知申し上け         | 無算確定保<br>保険件と平成                                                                        | )映料・一般                                                             | <b>拠出金期</b> 5 | 別納付額                                    |                                                                                                    |
| 制成30年度労<br>Eしたのでご道                                                                                                    | ・<br>備保険確定<br>利申し上け              | 保険料と平成                                                                                 | 31年度供重                                                             |               |                                         |                                                                                                    |
|                                                                                                    |                                  | x 5 .                                                                                  |                                                                    | 是一、件成品        | 提出金加下家                                  | このとおり読み方                                                                                                    |
|                                                                                                    |                                  |                                                                                        | ie.                                                                |               |                                         |                                                                                                    |
| 労働保<br>事業の<br>加入労                                                                                                    | 設备号<br>種類<br>特保設                 | 12345-0<br>芳漢 <b>保</b> 4                                                               | 654321-987<br>R                                                    |               |                                         |                                                                                                    |
|                                                                                                    |                                  | 確定                                                                                     | 概算保険料                                                              |               |                                         |                                                                                                    |
|                                                                                                    | 意味(な)                            | 平成30年度                                                                                 | 確定保険州                                                              | 平成31年度        | 件线用算法                                   |                                                                                                    |
|                                                                                                    | <b>災保険</b>                       | 312,155                                                                                | <u></u>                                                            | 0             | <u>.</u>                                |                                                                                                    |
|                                                                                                    | 用长数                              | 312.155                                                                                | <br>©=⊡+©                                                          | 0<br>0        |                                         |                                                                                                    |
|                                                                                                    |                                  |                                                                                        |                                                                    |               | ~ ~ ~                                   |                                                                                                    |
| -808                                                                                                    | 200 22 (-C 547)                  | 63782 <b>8</b> 84 84                                                                   | 1897                                                               | 615           | ω                                       |                                                                                                    |
| 申告语                                                                                                    | 保険料(平)                           | 化30年度抵抗                                                                                | (件)(新书)                                                            | 0             | 8                                       |                                                                                                    |
| 平成30                                                                                                    | 9年度箱定保                           | 政府不足分                                                                                  |                                                                    | 312,155       | @=@-@                                   |                                                                                                    |
| 17. all 9                                                                                                    | ***                              | 544 <b>*</b> **                                                                        |                                                                    | 0             | രഹാഹര                                   |                                                                                                    |
| +44-03                                                                                                    |                                  | 400H70375                                                                              | 還付額                                                                | ŏ             | 0                                       |                                                                                                    |
|                                                                                                    |                                  |                                                                                        | 180138(435                                                         |               |                                         |                                                                                                    |
|                                                                                                    |                                  |                                                                                        |                                                                    |               | 前什医                                     | 振込                                                                                                    |
| B/# #                                                                                                    | 计划沿着                             | 充当额                                                                                    | 不足額                                                                | 一般挑出金         | 納付書                                     | 統付期限                                                                                                    |
| 1.33                                                                                                    | •••••                            |                                                                                        | 312,155                                                            | 615           | 3 <b>1</b> 2,7 0                        | 7月10                                                                                                    |
| ZM                                                                                                    |                                  |                                                                                        |                                                                    |               |                                         | 10A 31                                                                                                    |
| 3期                                                                                                    |                                  |                                                                                        |                                                                    |               |                                         | 1.1.31                                                                                                    |
|                                                                                                    |                                  |                                                                                        |                                                                    |               |                                         |                                                                                                    |
| 無算法的                                                                                                    | 特の結構基本                           | 氨(140万内(分类                                                                             | 日本教会たけ東洋                                                           | 保険のみ成立し       | ている事業は20.2                              | (月)です。                                                                                                    |
| 抗改非支                                                                                                    | 日が主・日・祝                          | 8の総合には、そ                                                                               | この説の最新の論                                                           | 新設置の営業者       | となります。                                  |                                                                                                    |
|                                                                                                    |                                  |                                                                                        |                                                                    |               |                                         |                                                                                                    |

#### ※事務組合では使用しません。

一括有期メイン画面から
 「保険料お知らせ」ボタンを
 クリックし、2「印刷(A4)」ボ
 タンでA4普通紙に保険料のお知らせを印刷します。

- 事業所ファイルの会社情報で登録している労働保険情報で、保険料納付区分の「口座振替」にチェックが入っていると、納付日及び欄外の文言が振込から口座振替の日付と内容に切り替わります(P5参照)。
- ●本来計算方法では労災保険と雇用保険の賃金総額が同額の場合、保険料率を合算して計算します。お知らせ上では労災保険・雇用保険を分けて表示しているため、端数処理の関係上1円合わなくなるケースがあります。このような場合は、保険料のお知らせに「端数処理の関係で合計額で1円の差が生じます」という文言が表示されます。

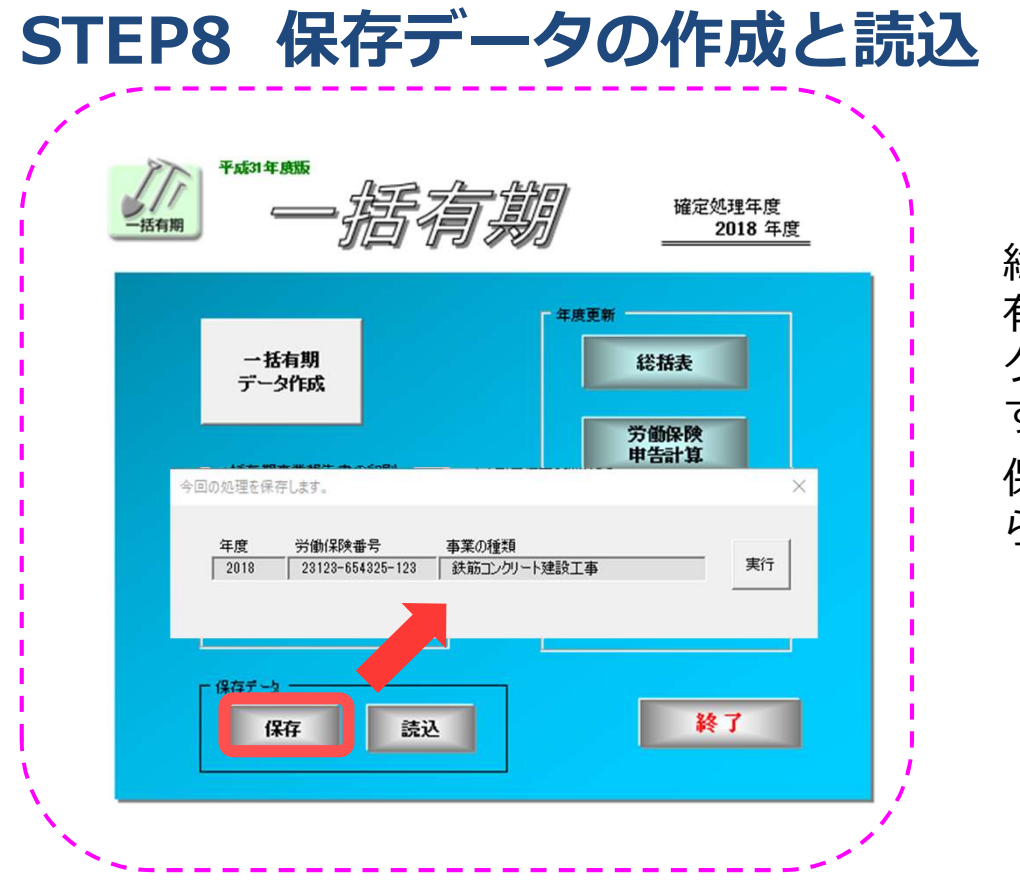

総括表、申告書を作成したら、一括 有期メイン画面で「保存」ボタンを クリックし、保存データを作成しま す。

保存データは後で読み込んで続きか ら編集できます。

- 労働保険番号と処理年度が同じ保存データがすでに作成されている場合は、「この保存ファイルはすでに存在します。上書きしますか?」のメッセージが表示されます。保存データの内容を変更等した場合は「OK」をクリックし、保存データを上書き保存(更新)してください。
- 保存すると、保険料の集計対象となる工事データについても保存されます。このデータは保存時点の内容となります。後で事業所 ファイルに工事データを登録しても、一度保存したデータとは連動しません。事業所ファイルの工事データを変更した内容を反映し てデータを作成するには、再度「STEP1.確定保険料の対象工事を集計」から作成し直してください。
- 保存せずに事業所ファイル画面に戻ると、集計した情報は失われますのでご注意ください。

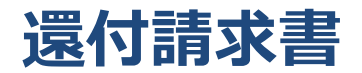

| 労    | 働保険申告書                                                | MENU                        | 計算                                     | EDADI               | 没所用紙   |                       | -9<br>成 読込 | 還付請求書   |  |  |  |  |
|------|-------------------------------------------------------|-----------------------------|----------------------------------------|---------------------|--------|-----------------------|------------|---------|--|--|--|--|
| 労働   | G (保険 概算・確定化<br>g g g g g g g g g g g g g g g g g g g | <b>群族料</b> 申告書<br>金 187     | 総統事業<br>-地和基本な20<br>各種区分<br>時 研究時間業種運動 | 875.                |        |                       |            |         |  |  |  |  |
| 常用劳得 |                                                       | □ 高年齢者鼓<br>□ <u>**☆#888</u> | ■<br>■<br>単業廃止年<br>1200 4 1 かい         | . <u>101001</u> (b) |        | 1                     |            | 「保存データー |  |  |  |  |
| 保険料  | 力副杯央速                                                 | 门請水書                        |                                        | 53                  | 印刷     |                       | 动局変更       | 作成      |  |  |  |  |
|      | 樣式8号(第36条関係) 労働保険 労働保険料 运付請求書                         |                             |                                        |                     |        |                       |            |         |  |  |  |  |
|      | 労働保険番号                                                |                             | 1234                                   | 5-654321            | -987   | 還付金<br>種類             | 労働         | 保険料     |  |  |  |  |
|      | ①還付金の払                                                | 渡しをうけるこ                     | とを希望する金                                | 融機関(金融制             | 観めない場合 | は郵便局)                 |            |         |  |  |  |  |
|      |                                                       | 名称                          | 00銀行                                   |                     |        |                       |            |         |  |  |  |  |
|      | 金融機関                                                  | 支店名                         | 00支店                                   |                     |        |                       |            |         |  |  |  |  |
|      |                                                       | 種別                          | 1                                      | 口座番号                | 999999 | <u>71/17</u><br>口座名義人 | 加藤 雅也      |         |  |  |  |  |
|      | 郵便局                                                   | 名称                          |                                        |                     |        |                       | 記号         |         |  |  |  |  |
|      | 340 100 700                                           | 区・市・郡                       |                                        |                     |        |                       | 番号         |         |  |  |  |  |

申告書計算画面の「還付請求書」ボタ ンから、「労働保険還付請求書」の作 成に進めます。

A4普通紙に印刷して転記用資料としてお使いください(配布用紙への印刷はできません)。